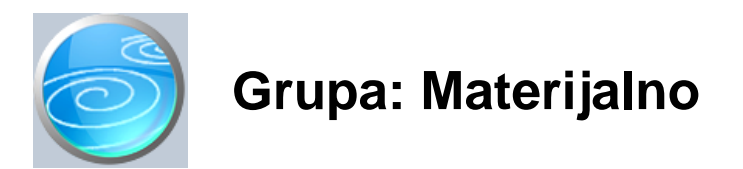

#### DOKUMENTI:

- PRIMKA M
- IZDATNICA M
- NALOG ZA IZDAVANJE MATERIJALA
- NARUDŽBA M
- ME USKLADIŠNICA M
- POVRATNICA M
- RA UN M
- ZALIHA M
- USKLA ENJE M
- AUTOMATSKO USKLA ENJE M
- PO ETNO STANJE MATERIJALNO
- INVENTURA MATERIJALA
- KALO, RASAP I LOM
- ZAMJENSKE ŠIFRE MATERIJALA
- MATERIJAL
- PRIMAOC
- SKLADIŠTE M

#### IZVJEŠTAJI:

- POPIS PRIMKI MATERIJALA
- POPIS IZDATNICA MATERIJALA
- POPIS NALOGA ZA IZDAVANJE MATERIJALA
- POPIS POVRATNICA MATERIJALA
- POPIS ME USKLADIŠNICA MATERIJALA
- POPIS RA UNA M
- PREGLED RA UNA M PO NA INIMA PLA ANJA
- DNEVNIK SKLADIŠTA MATERIJALA
- SKLADIŠNE KARTICE MATERIJALA
- SKLADIŠNE KARTICE MATERIJALA PO NAZIVU
- KARTICE REPRODUKCIJSKOG MATERIJALA
- PROMET SKLADIŠTA MATERIJALA
- PROMET SKLADIŠTA MATERIJALA PO NAZIVU
- PREGLED IZLAZA MATERIJALA PO PRIMAOCIMA
- REKAPITULACIJA IZLAZA MATERIJALA PO PRIMAOCIMA
- ZALIHE MATERIJALA
- ZALIHE MATERIJALA PO NAZIVU
- ZALIHE MATERIJALA PO SKLADIŠTIMA
- ZALIHE MATERIJALA SVA SKLADIŠTA
- POPIS MATERIJALA
- PODACI ZA NALJEPNICE MATERIJALI
- INVENTURNE LISTE MATERIJALA
- INVENTURNE LISTE MATERIJALA PO NAZIVU
- POPIS SKLADIŠTA MATERIJALA

Materijalno je grupa dokumenata i izvještaja za pra enje materijalnog knjigovodstva. Pod materijalnim knjigovodstvom smatra se pra enje ulaza i izlaza sirovina za proizvodnju, odnosno drugih vrsta materijala (npr. uredski materijal) koji se uvaju na skladištu. Grupa Materijalno nije namijenjena za pra enje skladišta trgova ke robe, niti za pra enje skladišta gotovih proizvoda. Za ove svrhe, koristi se grupa Robno.

#### OTVARANJE SKLADIŠTA

U poduze u može postojati jedno ili više skladišta materijala. Da biste ovim programom mogli pratiti njihovo

poslovanje, potrebno je prvo definirati skladišta. Svako skladište za koje se želi voditi knjigovodstvo, potrebno je prijaviti programu upisom u dokument Skladište M. Upis podataka u dokument Skladište M potreban je i onda kada u poduze u postoji samo jedno skladište. Sve dok dokumentom Skladište M niste otvorili barem jedno skladište, ne ete mo i koristiti ostale dokumente iz grupe Materijalno.

Kad jednom definirate skladišta, program e za svako od njih generirati odvojene nizove dokumenata Primka M, Izdatnica, Me uskladišnica M, itd.. Za svako skladište, redni brojevi dokumenata su nezavisni od rednih brojeva dokumenata u ostalim skladištima, odnosno po inju od broja 1.

Kad otvorite bilo koji dokument iz grupe Materijalno, prije po etka upisa podataka, potrebno je odabrati skladište za koje vršite unos. Ako je dokumentom Skladište M definirano samo jedno skladište, tada se izbor skladišta ne pojavljuje na ekranu, jer izbor nije ni potreban - rije je uvijek o istom skladištu.

Za razliku od ostalih dokumenata, izbor skladišta ne pojavljuje se na dokumentu Materijal, jer je šifrarnik materijala zajedni ki za sva skladišta u poduze u, kako bi se osigurala jedinstvenost sustava šifriranja. Budu i da je šifrarnik materijala neovisan o skladištima, podaci o materijalima mogu se upisivati i prije nego što su definirana skladišta.

#### VEZA S DOKUMENTIMA IZ GRUPE PROIZVODNJA

Dokumenti iz grupe Materijalno, mogu se koristiti u kombinaciji s dokumentima iz grupe Proizvodnja. Ove dvije grupe dokumenata predstavljaju jedinstvenu cjelinu kada je rije o proizvodnom procesu. Unato njihovoj organskoj povezanosti, dokumenti su podijeljeni u dvije grupe zato što se dokumenti iz grupe Materijalno mogu koristiti i samostalno, bez dokumenata iz grupe Proizvodnja.

Da bi dokumenti iz grupe Proizvodnja mogli djelovati jedinstveno s dokumentima iz grupe Materijalno, skladišta koja vrijede za grupu Materijalno moraju vrijediti i za grupu Proizvodnja. Stoga i u grupi Proizvodnja postoji dokument Skladište M s kojim se definiraju skladišta. Ovaj dokument je identi an dokumentu Skladište M u grupi Materijalno, a podaci o skladištu mogu se upisivati bilo u grupi Materijalno, bilo u grupi Proizvodnja, jer, jednom upisani, vrijede za obje grupe istovremeno.

#### DOKUMENTI U GRUPI

Dokumenti Primka M i Izdatnica služe za evidentiranje ulaza i izlaza materijala sa skladišta.

Dokument Me uskladšnica M služi za prijenos materijala s jednog skladišta materijala na drugo, u slu aju kada je definirano više skladišta materijala.

Dokument Povratnica M koristi se za povrat materijala dobavlja u.

Zaliha M je dokument za uvid u trenutno stanje zaliha materijala.

Uskla enje M je dokument za financijsko uskla enje vrijednosti zaliha materijala.

Automatsko uskla enje M je dokument za automatsko uskla enje financijske vrijednosti zaliha materijala.

Primaoc je šifrarnik primatelja materijala, a to mogu biti odjeli u poduze u, gradilišta, proizvodni pogoni i sli no. Podaci u dokumentu Primaoc zajedni ki su za sva skladišta u grupi Materijalno.

Dokument Materijal je mati ni podatak o materijalima koji su predmet materijalnog knjigovodstva.

Skladište M je mati ni dokument kojim se otvaraju nova skladišta materijala. (Dokument Skladište M je selektor grupe Materijalno)

#### PONDERIRANA PROSJE NA CIJENA

Obrada dokumenata iz grupe Materijalno nešto je sporija od obrade drugih dokumenata, budu i da se u trenutku upisa dokumenta u bazu podataka treba izvršiti obra un prosje ne cijene. Ovo se posebno odnosi na naknadnu izmjenu ve upisanih dokumenata koji evidentiraju ulaz materijala na skladište (Primka M, Me uskladišnica M i Povratnica M), jer svaka naknadna promjena ulaznih vrijednosti ima za posljedicu ponovno prera unavanje svih izlaznih dokumenata koji su se dogodili poslije ulaza, što može biti dugotrajan proces. Tako, npr. ako danas mijenjate dokument Primka M kojeg ste upisali prije tri mjeseca, prilikom spremanja primke, program e morati izvršiti ponovni prora un prosje ne cijene za sve izdatnice koje su nastale nakon promijenjene primke. U poduze ima s ve im prometom to može biti vrlo veliki broj dokumenata.

Zahvaljuju i ovakvom na inu obra una prosje ne cijene, materijalno knjigovodstvo uvijek daje to ne vrijednosti zaliha, a tako er je i uvijek uskla eno s financijskim knjigovodstvom, jer se kod naknadnog prera unavanja svih izlaznih dokumenata, ponovno vrši i njihovo knjiženje u financijsko knjigovodstvo s novim, izmijenjenim vrijednostima. Na ovaj na in, što god knjižili, kad god knjižili, uvijek ete imati konzistentan odnos izme u materijalnog i financijskog knjigovodstva.

Dokumenti iz grupe Materijalno vrijednost zaliha prate po metodi ponderirane prosje ne cijene. Prilikom izra una prosje ne cijene na odre eni dan, program ne uzima u obzir stanje na skladištu na taj dan, ve se prosje na cijena ra una tako da se ukupna nabavna vrijednost svih ulaza podijeli s ukupnom koli inom materijala koji je ušao do dana za kojeg se radi izra un prosje ne cijene, odnosno u izra unu prosje ne cijene sudjeluju samo podaci o

ulazu materijala na skladište. Ova metoda može se nešto malo razlikovati u rezultatu od metode koja prosje nu cijenu ra una na bazi trenutnog stanja zaliha, ali je znatno brža od metode izra una prema saldu.

Kod metode izra una prosje ne cijene prema saldu, potrebno je uzeti u obra un sve podatke o ulazu i o izlazu robe do datuma za kojeg se ra una prosje na cijena. Ovo bi imalo za posljedicu itanje daleko ve eg broja podataka iz baze podataka za svaki pojedina ni artikl, (jer se moraju pro itati i svi ulazi i svi izlazi) i samim time duže vrijeme potrebno za izra un prosje ne cijene. Razlika u brzini izra una posebno bi bila zna ajna kod onih poduzetnika koji imaju daleko više izdatnica od primki, što je naj eš i slu aj u poslovanju. Stoga smo se odlu ili za metodu obra una samo prema ulaznim podacima, jer može biti i nekoliko desetaka puta brža od metode prema saldu, a u 99,9% slu ajeva daje identi an rezultat. Tako er, ovakav postupak je u skladu s MRS-ovima.

Razlike u obra unu mogu nastati samo ako koristimo dokument Povratnica M i ako je vrijednost materijala koji se vra a razli ita od prosje ne cijene na dan kada se materijal vra a. U svakom slu aju, razlike koje nastanu kao posljedica korištenja metode prema ulazu robe, mogu se uvijek rasknjižiti dokumentima Automatsko uskla enje M ili uskla enje M, koji se, izme u ostalog, i koriste u ove svrhe. Dokument Automatsko uskla enje M automatski otkriva greške u obra unu prosje ne cijene i naknadno knjiži ispravak vrijednosti zaliha, kako bi otklonio mogu a odstupanja.

#### NAPOMENA:

Ve ina dokumenata iz grupe Materijalno ima u nazivu kao dodatak slovo 'M' (npr. Primka M) kako bi se razlikovali od sli nih dokumenata iz grupe Robno, (u kojem tako er postoji dokument Primka). Slovo 'M' je odabrano kao oznaka za 'Materijal'.

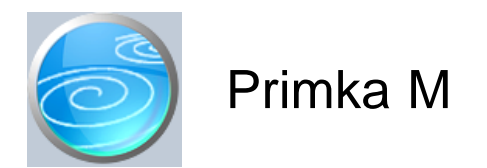

Grupa: Materijalno \*prije EU

Selektor: Skladište M

#### Automatsko odre ivanje broja

Aktivno

#### Opis

Dokument Primka M služi za evidentiranje ulaza materijala na skladište sirovina.

U polje 'Ukupna nabavna vrijednost' upisuje se ukupna nabavna vrijednost robe koja se zaprima. Unosi se iznos bez PDV-a (i bez zavisnih troškova). U tabeli materijala, u polje 'nabavna vrijednost' materijala upisuje se vrijednost bez PDV-a.

Korisnici koji prilikom nabave materijala žele u vrijednost materijala uklju iti zavisne troškove, u tabelu zavisnih troškova upisuju naziv i iznos zavisnih troškova. Program e automatski na nabavnu vrijednost robe dodati i pripadaju i dio zavisnih troškova.

#### U ITAJ S DISKETE

Ukoliko vaš dobavlja koristi program Synesis, tada vam može, uz ra un, izraditi i disketu s podacima iz ra una, koju možete ovdje u itati prilikom izrade primke za materijal. Umjesto da ru no upisujete podatke o matrijalima, koli ini i nabavnoj cijeni, svi ovi podaci biti e automatski u itani s tako napravljene diskete. Osim podataka o materijalima, program e automatski prepoznati i dobavlja a, i to prema njegovom mati nom broju, ukoliko ste ga upisali u šifrarnik partnera, te ukoliko je vaš dobavlja u podacima o knjizi upisao svoj mati ni broj. Da bi artikli s diskete bili ispravno u itani, potrebno je da su vaše šifre materijala identi ne šiframa roba vašeg dobavlja a, ili, ako nisu, da upotrebom dokumenta 'Zamjenske šifre materijala' jednom upišete za odabranog dobavlja a koja vaša šifra robe odgovara njegovoj šifri. Na ovaj na in, program e uvijek bez problema automatski u itavati podatke o materijalima s diskete. Ukoliko se dokument Primka M nakon u itavanja s diskete ne e htjeti spremiti, to zna i da se na disketi nalazi neka šifra koja nije upisana u dokument 'Zamjenske šifre materijala', te da ne može prona i odgovaraju u šifru u vašem šifrarniku materijala.

Detaljnije informacije o ovakvom na inu razmjene podataka možete prona i u opisu dokumenta 'Zamjenske šifre roba' u modulu Osnovni podaci, te u dokumentu 'Zamjenske šifre materijala' u modulu Materijalno.

Dokument PRIMKA M automatski knjiži

- materijalno
  - ulaz materijala na skladište
- financijsko
  - obvezu za primljenu a nefakturiranu robu
  - konto skladišta materijala
  - konto obra unatih zavisnih troškova

Konto obveze za primljenu a nefakturiranu robu ponaša se kao 'prijelazni konto'. Budu i da ulazni ra un za robu i zaprimanje robe na skladište nije mogu e proknjižiti odjednom (jer se koriste dva dokumenta), potreban je prelazni ra un koji e premostiti ova dva knjiženja. Nakon što ste proknjižili dokument Primka i izvršili unos podataka o ulaznom ra unu putem dokumenta URA, knjiženje ulaznog ra una ete zatvoriti preko konta obveze za primljenu a nefakturiranu robu. Ukoliko su istovremeno proknjiženi svi ulazni ra uni i sve primke, tada e saldo konta obra una nabave robe biti 0. Dugovni saldo konta obveze za primljenu a nefakturiranu robu pokazuje da je u programu proveden ulazni ra un za materijal, ali da još nije napravljena primka. Potražni saldo pokazuje da postoje upisane primke za koje još nisu proknjiženi ulazni ra uni.

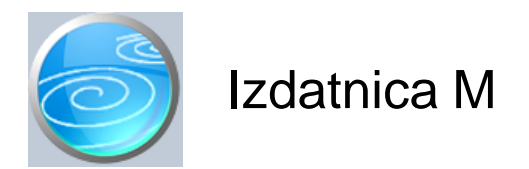

Grupa: Materijalno \*prije EU

Selektor: Skladište M

## Automatsko odre ivanje broja

Aktivno

#### Opis

Dokument Izdatnica M služi za knjiženje izlaza materijala sa skladišta.

Prilikom odabira Primaoca, zajedno s nazivom primaoca, iz dokumenta Primaoc u itava se i knjigovodstveni ra un za knjiženje troškova materijala za odabranog primaoca. Ovaj konto se koristi kod automatskog knjiženja dokumenta Izdatnica M u financijsko knjigovodstvo.

#### PROVJERA STANJA ZALIHA

Dokument Izdatnica M prilikom izdavanja materijala provjerava trenutno stanje na skladištu i upozorava Vas na izlaz koji je ve i od stanja na skladištu. Korisnici koji koriste program u mreži i koji istovremeno na više ra unala izdaju materijal, mogu unato provjeri stanja na skladištu do i u negativno stanje materijala. Ukoliko dvoje operatera u isto vrijeme zapo inju raditi izdatnice za isti materijal, u trenutku unosa podataka o robama, na oba ra unala biti e prikazano isto stanje zaliha. Nakon što se provedu obadvije izdatnice, ukupna koli ina izdane robe može biti ve a od stanja na skladištu, ako svaki od operatera potroši ukupnu koli inu na skladištu.Ovo se može doga ati samo u slu ajevima kada dva operatera nezavisno ali istodobno unose dokument Izdatnica M . Provjera stanja zaliha može se i isklju iti, postavljanjem parametra 'Provjeravati stanje zaliha' na 'NE'.

#### NAPOMENA:

Provjera stanja zaliha vrši se samo prilikom upisa novog dokumenta i prikazuje stvarno stanje zaliha u trenutku izrade dokumenta, bez obzira na datum dokumenta.

#### **U** ITAJ PODATKE

Umjesto ru nog upisa, podaci o materijalima, mogu se i automatski u itati iz datoteke. Naziv datoteke mora biti 'Material.txt', sa slijede om strukturom sloga:

- šifra materijala (13) lijevo poravnato
- koli ina (11) s decimalnom to kom (ako ima decimala), poravnanje nije važno, vode e nule nisu obvezne.

Ovakva datoteka može biti generirana od strane nekog drugog programa, ili putem ru nih bar-code terminala koji se mogu koristiti u skladištu prilikom izdavanja robe.

#### ISPIS NABAVNE CIJENE

Ovim parametrom se definira da li e program prilikom ispisa dokumenta Izdatnica M ispisivati i nabavnu cijenu.

Dokument Izdatnica M knjiži:

- materijalno
  - Izlaz materijala sa skladišta materijala po ponedriranoj prosje noj cijeni
- financijsko
  - konto skladišta materijala
  - konto troškova primaoca

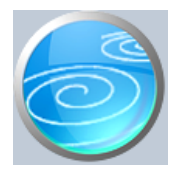

Grupa: Materijalno \*prije EU

Selektor: Skladište

# Automatsko odre ivanje broja

Aktivno

#### Opis

Nalog za izdavanje materijala je dokument koji se izra uje na temelju dokumenta Izdatnica, a koristi se kao nalog skladištaru za izdavanje materijala. U dokumentu su navedeni nazivi i koli ine materijala, kao i oznake polica na kojima se on nalazi.

Nakon što u polje 'Broj izdatnice' upišete broj izdatnice na temelju koje radite nalog, program e automatski ispuniti ostala polja na dokumentu.

#### KORIŠTENJE DOKUMENTA

Ovaj dokument se aktivira samo kod korisnika koji koriste grupu Upravljanje zalihama i može se, ali i ne mora koristiti u skladišnom poslovanju. Upotreba ovog dokumenta pretpostavlja takvu organizaciju poslovanja u kojoj nalogodavac prvo izdaje dokument Izdatnica M, a nakon toga izra uje dokument Nalog za izdavanje materijala. S navedenim dokumentom korisnik materijala odlazi u skladište i podiže ga. Tako er, dokument je namijenjen za upotrebu u velikim skladištima s velikim brojem polica (regala) jer se na dokumentu uz svaki materijal nalaze oznake polica na kojima se materijal nalazi.

Dokument Nalog za izdavanje materijala ne vrši nikakva knjiženja (ak niti u materijalno knjigovodstvo), jer su knjiženja izlaza robe ve obavljena upotrebom dokumenta Izdatnica M.

#### NAPOMENA

Za izdavanje robe na temelju dokumenta Ra un-otpremnica, koristi se dokument Nalog za izdavanje robe P, iz grupe Prodaja

Za izdavanje robe na temelju dokumenta Otpremnica, koristi se dokument Nalog za izdavanje robe R, iz grupe Robno

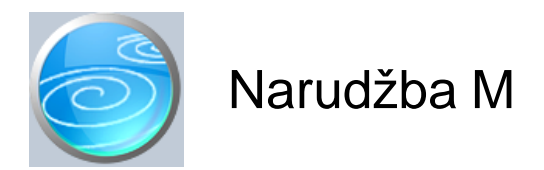

Grupa: Materijalno \*prije EU

## Selektor: Skladište M

## Automatsko odre ivanje broja

Aktivno

# Opis

Dokument Narudžba M koristi se za naru ivanje materijala.

Upisuju se naziv dobavlja a, te šifre i nazivi materijala, kao i koli ine koje se naru uju.

Ukoliko korisnik ima više skladišta materijala, tada prije izrade narudžbe treba odabrati skladište za koje se radi narudžba.

#### ISPIS NAZIVA MATERIJALA NA STRANOM JEZIKU

Korisnici koji koriste grupu Uvoz i u podacima o materijalima imaju upisane njihove nazive na stranom jeziku, mogu prilikom ispisa narudžbenice odabrati ispis naziva materijala na stranom jeziku.

#### ISPIS DODATNE ŠIFRE

Korisnici koji su u polje Dodatna šifra materijala ( u dokumentu Materijal) upisivali dodatne (dobavlja ke) šifre roba, mogu prilikom ispisa narudžbenice odabrati ispis dodatnih šifri uz vlastite.

#### NAPOMENA

Dokumentom Narudžba materijala naru uju se samo materijali za skladište materijala. Za narudžbu trgova ke robe, potrebno je koristiti dokument Narudžba iz grupe robno

Korisnici koji koriste grupu Upravljanje zalihama, umjesto dokumenta Narudžba M mogu koristiti dokument Narudžba materijala, koji automatski popunjava podatke o materijalima na temelju podataka o minimalnim i maksimalnim zalihama.

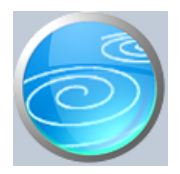

# Me uskladišnica M

# Verzija: 1.00

Grupa: Materijalno \*prije EU

## Selektor: Skladište M

# Automatsko odre ivanje broja

Aktivno

## Opis

Me uskladišnica M je dokument za prijenos sirovine s jednog skladišta materijala na drugo skladište materijala.

Dokument Me uskladišnica M koristiti e samo oni korisnici koji imaju više od jednog skladišta materijala.

Na dokumentu Me uskladišnica M upisuju se samo šifra i naziv robe koja se prebacuje i koli ina koja se prebacuje sa skladišta na skladište. Vrijednost robe koja se prebacuje biti e automatski obra unata po prosje noj cijeni izlaza sa skladišta iz kojeg materijal izlazi, te e po toj vrijednosti biti zaprimljena na drugo skladište.

#### PROVJERA STANJA ZALIHA

Dokument Me uskladišnica M prilikom izdavanja materijala provjerava trenutno stanje na skladištu i upozorava Vas na izlaz koji je ve i od stanja na skladištu. Korisnici koji koriste program u mreži i koji istovremeno na više ra unala izdaju materijal, mogu unato provjeri stanja na skladištu do i u negativno stanje materijala. Ukoliko dvoje operatera u isto vrijeme zapo inju raditi izlaz za isti materijal, u trenutku unosa podataka o robama, na obadva ra unala biti e prikazano isto stanje zaliha. Nakon što se provedu obadva dokumenta, ukupna koli ina izdane robe može biti ve a od stanja na skladištu, ako svaki od operatera potroši ukupnu koli inu na skladištu.Ovo se može doga ati samo u slu ajevima kada dva operatera nezavisno ali istodobno unose izlaz istog materijala sa skladišta . Provjera stanja zaliha može se i isklju iti, postavljanjem parametra 'Provjeravati stanje zaliha' na 'NE'.

#### NAPOMENA:

Provjera stanja zaliha vrši se samo prilikom upisa novog dokumenta i prikazuje stvarno stanje zaliha u trenutku izrade dokumenta, bez obzira na datum dokumenta.

Dokument Me uskladišnica M automatski knjiži

- materijalno
  - izlaz materijala sa izlaznog skladišta
  - ulaz materijala na ulazno skladište
- financijsko
  - konto izlaznog skladišta materijala
  - konto ulaznog skladišta materijala

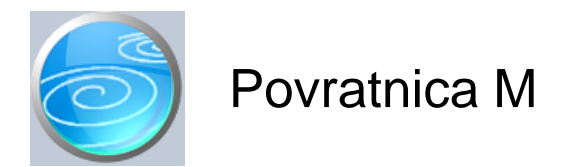

Grupa: Materijalno \*prije EU

Selektor: Skladište M

## Automatsko odre ivanje broja

Aktivno

## Opis

Povratnica M je dokument za povrat materijala dobavlja u.

Dokument Povratnica M sli an je dokumentu Primka M, samo što se u polje 'Koli ina' upisuju negativne vrijednosti. U suštini, dokument Povratnica M je storno dokument dokumenta Primka M, te se tako i ponaša.

Dokument Povratnica M automatski knjiži

- materijalno

- storno ulaza robe na skladište

- financijsko

- storno obveze za primljenu a nefakturiranu robu
- storno konta skladišta materijala
- storno zavisnih troškova (ako su upisani)

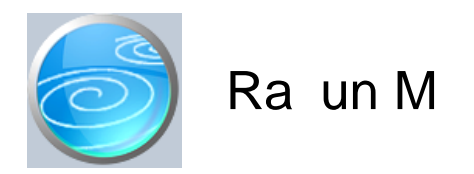

Grupa: Materijalno

Selektor: Skladište M

#### Automatsko odre ivanje broja

Aktivno

#### Opis

Ra un M namijenjen je za izdavanje ra una za prodaju sirovina.

Budu i da prodaja sirovina nije uobi ajena poslovna aktivnost, ve korisnici samo ponekad imaju potrebu za ovakvim ra unom, ponašanje dokumenta Ra un M donekle se razlikuje od drugih ra una u programu Synesis.

Kao prvo, u šifarniku materijala nije obavezno za svaki materijal upisati prodajnu cijenu (jer u mnogim situacijama ona nije neophodna). Tako er, u šifarniku materijala ne upisuje se tarifni broj PDVa kojem pripada odre eni materijal, budu i da je prodaja materijala rijetka pojava.

Stoga se cijena i tarifni broj pdv-a mogu upisati tek prilikom izrade ra una.

Ipak, za korisnike koji eš e prodaju materijale, u šifarniku materijala postoji polje za upis prodajne cijene (bez pdv-a), i ako se ona upiše, biti e automatski ponu ena prilikom izrade Ra una M.

Tarifni broj PDV-a za sirovine je u ve ini slu ajeva 22%, pa je stoga u parametrima dokumenta dodan parametar 'Tarifni broj PDV-a'. Ovaj parametar ubrzava izradu Ra una M na na in da prilikom unosa podataka o materijalima u Ra un M, automatski u polje 'Tarifni broj PDV-a' postavlja vrijednost koja je odabrana parametrom.

Dokument Ra un M automatski knjiži:

- Materijalno
  - izlaz materijala sa skladišta
- financijsko
  - potraživanje od kupaca
  - obvezu PDV-a
  - prihod od prodaje sirovina
  - razduženje konta skladišta
  - prijenos nabavne vrijednosti na troškove prodanih sirovina
- PDV
  - knjigu izlaznih ra una
- OBRT
  - knjigu primitaka i izdataka (samo za pla ene iznose)
- saldakonti
  - knjigu izlaznih ra una

#### STORNIRANJE RA UNA

Klikom na gumb 'Storno' na vrhu dokumenta, otvara se prozor s podacima potrebnim za storniranje ra una. U prozoru se nalazi datum storniranja (postavljen na teku i datum), a korisnik ga može i promijeniti. Klikom na gumb 'Datum storna jednak datumu originalnog dokumenta', datum storniranja biti e postavljen na datum dokumenta koji se stornira.

Klikom na OK gumb (zelena kva ica), program e izvršiti storniranje dokumenta na na in da e generirati novi dokument koji e biti istovjetan originalnom dokumentu, ali e svi iznosi biti suprotnog predznaka.

#### FISKALIZACIJA RA UNA

Korisnici koji imaju modul Fiskalizacija, u parametrima dokumenta imaju dva nova parametra koje obavezno treba upisati prije izrade prvog ra una. To se 'šifra naplatnog ure aja' i 'šifra operatera' blagajne. Za dodatne informacije o ovim šiframa, prou ite pomo dokumenata 'Naplatni ure aj' i 'Operater blagajne'.

Osim novih parametara, na kraju dokumenta nalazi se još i red s obveznim podacima prema Zakonu o fiskalizaciji u prometu gotovinom. Od svih podataka koji se nalaze u ovom redu, za unos su dostupni samo 'na in pla anja' i 'šifra operatera' blagajne. Ostali podaci su nedostupni i ne mogu se mijenjati od strane korisnika. Tako, na primjer, datum i vrijeme izdavanja ra una uvijek se preuzimaju iz samog ra unala, a prikazuju datum i vrijeme kad je dokument kreiran (prvi puta spremljen). Naknadne izmjene dokumenta ne mijenjaju originalni datum i vrijeme izrade dokumenta.

Broj ra una u trodjelnoj formi (koja osim broja ra una sadrži još i šifru poslovnog prostora i naplatnog ure aja), odre uje se tako er automatski prilikom spremanja dokumenta i ne može se mijenjati.

Zaštitni kod izdavatelja (ZKI) na ra unu se pojavljuje samo ako se ra un šalje na fiskalizaciju. Dakle, ako je na in pla anja 'Transakcijski ra un', a u parametrima fiskalizacije je odabrano slanje samo gotovinskih ra una, onda se na takvom ra unu ZKI ne pojavljuje.

Jedinstveni identifikator ra una (JIR) pojavljuje se na ra unu samo ako je poslan na fiskalizaciju i ako je fiskalizacija uspješno napravljena, U slu aju da ra un nije fiskaliziran (npr, ne radi internet), ra un se može izdati i bez JIR-a, ali se u toku od 48 sati mora naknadno poslati na fiskalizaciju. Prilikom naknadnog slanja, ra un e dobiti JIR i biti e spremljen u bazu podataka.

#### NAKNADNE IZMJENE DOKUMENTA

Naknadne izmjene dokumenta koji je ve poslan na fiskalizaciju, mogu se spremiti samo ako se pri tome ne mjenja ZKI. Budu i da se ZKI izra unava na temelju datuma ra una, ukupnog iznosa i još nekih drugih podataka, sve izmjene koje dovode do promjene ukupnog iznosa ra una nisu mogu e. Ali, zato se bez problema u dokumentu mogu naknadno mijenjati ili dopisivati drugi podaci (npr, podaci o pla anju ra una za obrtnike, razne napomene...)

#### NAKNADNA IZMJENA NA INA PLA ANJA

U slu aju da se, zbog fiskalizacije, naknadno mora mijenjati na in pla anja ra una, to se provodi na slijede i na in: Prvo se stornira postoje i ra un, i nakon toga se izra uje novi, identi an prethodnome, ali s novim na inom pla anja. Ova operacija se može izvesti automatski, klikom na 'STORNO' gumb.

U prozoru za storniranje dokumenta nalazi se polje 'Promijeni na in pla anja', a u njemu e ve biti postavljena potvrdna kva ica. Desno od nje, nalazi se popis mogu ih na ina pla anja, s kojeg treba odabrati novi na in pla anja. Svi na ini pla anja su dostupni za izbor, osim onog na ina koji je ve odabran na dokumentu koji se upravo stornira. Klikom na OK gumb (zelena kva ica), program e napraviti dva nova dokumenta. Prvi e biti storno originalnog ra una, a drugi je novi ra un s novim na inom pla anja. Oba ra una biti e poslana i na fiskalizaciju, ako je ona potrebna. (ovisno o odabranom na inu pla anja i postavkama parametra 'Na in slanja na fiskalizaciju' u dokumentu 'Parametri fiskalizacije' - modul Fiskalizacija)

Ukoliko ne želite izmjeniti na in pla anja, ve samo želite stornirati odabrani ra un (bez izrade novog), onda uklonite potvrdnu kva icu iz polja 'Promijeni na in pla anja', a program e samo izvršiti storniranje originalnog dokumenta, bez da izra uje novi.

Korisnici modula 'Fiskalizacija' ne mogu mjenjati datum storniranja dokumenta (uvijek se primjenjuje teku i datum), pa su im polja i gumb za izmjenu datuma storniranja nedostupni.

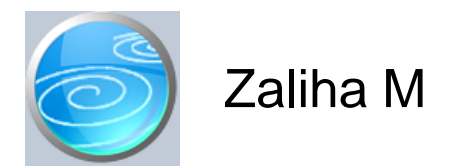

Grupa: Materijalno \*prije EU

## Selektor: Skladište M

## Automatsko odre ivanje broja

Nije aktivno

# Opis

Zaliha M je dokument za uvid u trenutno stanje zalihe materijala (na odre eni dan).

U polje Datum upisuje se datum na koji se želi vidjeti stanje zaliha.

Ako pritisnete gumb 'U itaj sve artikle', tada e program automatski napuniti tablicu sa podacima o svim artiklima koji su na skladištu. Za razliku od izvještaja 'Stanje zaliha' koji prikazuje i one artikle ije je stanje '0', dokument Zaliha prikazuje samo one artikle koji imaju saldo na skladištu.

Podaci koje prikazuje dokument Zaliha M mogu se odštampati, ali ne i trajno pospremiti, jer se situacija na skladištu može dinami ki mijenjati, te takav dokument može biti to an samo u trenutku kad se aktivira.

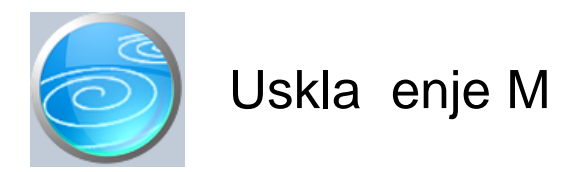

Grupa: Materijalno \*prije EU

Selektor: Skladište M

## Automatsko odre ivanje broja

Aktivno

# Opis

Uskla enje M je dokument za naknadno uskla enje financijske vrijednosti materijala na zalihama

Dokument Uskla enje M koristi se u situacijama kada zbog obra una vrijednosti materijala po prosje noj cijeni do e do razlika izme u koli ine na zalihi i njezine vrijednosti. Npr, mogu a je situacija da koli ina bude '0', a vrijednost zaliha ostane '0,01' kn. U takvoj situaciji potrebno je 'otpisati' 1 lipu sa skladišta kako bi kartica materijala bila 'na nuli'.

Razlike se mogu doga ati i u slu aju kad se koristi dokument Povratnica M, koji može utjecati na manje neto nosti u obra unu izlaza po prosje noj cijeni. Ako se na kraju poslovne godine želi izvršiti korekcija salda, tada se koristi dokument Uskla enje M.

Dokumentom Uskla enje M upisuju se šifre i nazivi materijala, te samo financijska korekcija vrijednosti zaliha, bez korekcije koli ina. Obi no e se knjižiti samo korekcija potražne strane, budu i da razlike uglavnom proizlaze iz obra unate vrijednosti izlaza materijala po prosje noj cijeni.

Dokument Uskla enje M knjiži:

- materijalno
  - mijenja samo financijsku vrijednost zaliha, bez promjene koli ine
- financijsko
  - konto skladišta materijala
  - konto troškova materijala

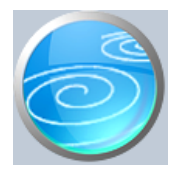

Grupa: Materijalno \*prije EU

Selektor: Skladište M

# Automatsko odre ivanje broja

Aktivno

## Opis

Dokument Automatsko uskla enje M koristi se za korekcije grešaka koje mogu nastati prilikom obra una izlaza materijala sa skladišta po prosje noj cijeni. Za razliku od ostalih dokumenata koji prosje nu cijenu ra unaju samo prema vrijednosti ulaza robe, dokument Automatsko uskla enje M izra unava prosje nu cijenu prema trenutnom stanju na skladištu, ime se dobiva 100 % to an izra un prosje ne cijene.

Na temelju ovako izra unate prosje ne cijene, dokument Automatsko uskla enje M utvr uje da li su za neke artikle nastala odstupanja u dosadašnjem obra unu, te ako ih ima, automatski vrši ispravak knjiženja kako bi vrijednost zaliha sveo na to nu vrijednost.

Dokument Automatsko uskla enje dovoljno je aktivirati jednom za svako obra unsko razdoblje (mjesec, tromjese no...) i to sa datumom zadnjeg dana obra unskog razdoblja.

Dokument Automatsko uskla enje automatski knjiži:

- Financijsko
  - ispravak vrijednosti zaliha materijala
  - ispravak knjiženja troškova materijala

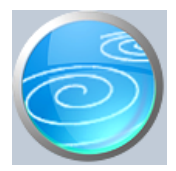

Grupa: Materijalno \*prije EU

Selektor: Skladište M

# Automatsko odre ivanje broja

Aktivno

## Opis

Po etno stanje - materijalno je dokument kojim se otvara po etno stanje skladišta materijala.

Podatke u dokument Po etno stanje možete unositi ru no, ili e se automatski u itavati iz knjige prethodne poslovne godine.

Korisnici koji prvi puta koriste program Synesis, po etno stanje skladišta morati e upisati ru no putem ovog dokumeta. Nakon što protekne barem jedna poslovna godina i kad ete u ra unalu imati podatke iz prethodne poslovne godine, tada e dokument Po etno stanje-materijalno automatski u itati po etno stanje na temelju podataka iz prethodne poslovne godine. Da biste mogli automatski u itati podatke o po etnim stanjima, potrebno je da u Podacima o knjizi upišete naziv knjige iz prethodne poslovne godine.

Dokument Po etno stanje - materijalno ne knjiži se u financijsko knjigovodstvo, budu i da je po etno stanje robnog knjigovodstva ve uklju eno u po etno stanje financijskog knjigovodstva, koje se tako er unosi ru no, ili automatski.

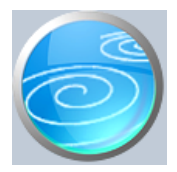

# Inventura materijala

## Verzija: 1.00

Grupa: Materijalno \*prije EU

Selektor: Skladište M

## Automatsko odre ivanje broja

Aktivno

#### Opis

Dokument Inventura materijala koristi se za unos podataka o inventuri skladišta materijala, te za usporedbu knjigovodstvenog i stvarnog stanja.

Nakon što upišete broj i datum dokumenta, program e automatski u itati knjigovodstveno stanje za sve materijale koji se nalaze na skladištu na upisani datum. Pri tome e program automatski u polje 'stvarno stanje' upisati istu vrijednost kao i u polje 'knjigovodstveno stanje', kako bi olakšao unos podataka o stvarnom stanju na skladištu. Pri tome, ako je knjigovodstveno stanje negativno, u polje 'stvarno stanje' biti e upisana koli ina '0', a razlika e automatski biti izra unata kao višak na skladištu.

Nakon što program automatski pripremi podatke, vi ete u polje 'stvarno stanje' upisivati stvarno stanje zaliha prema izvršenoj inventuri. Prilikom unosa podataka o stvarnom stanju, program e automatski izra unavati višak ili manjak na skladištu.

Dokument Inventura materijala automatski knjiži:

- materijalno
  - višak i/ii manjak na skladištu materijala
- financijsko
  - konto skladišta materijala (razlika viška i manjka)
  - konto prihoda od viškova (za višak na skladištu)
  - konto rashoda manjka (za manjak za skladištu)

#### NAPOMENA

Viškove i manjkove program obra unava po metodi prosje ne cijene bez uzimanja u obzir stanje zaliha. Iz navedenog razloga, preporu a se se da se nakon ovog dokumenta aktivira još i dokument Automatsko poravnanje M, kako bi se vrijednost zaliha svela na svoju pravu financijsku vrijednost.

Nakon što je jednom napravljena inventura, te poslije nje i automatsko uskla enje, nije preporu ljivo vršiti naknadne izmjene u podacima koji prema datumu prethode inventuri, budu i da e to za posljedicu imati neto no obra unatu vrijednost u dokumentu Automatsko uskla enje (Inventura roba e se automatski uskladiti, ako se mijenja ulaz roba, dok u slu aju promjene na izlazu roba, niti ona ne e biti više to na) Stoga, ukoliko su mijenjani podaci koji su prethodili inventuri, preporu a se:

- 1. dokument 'Inventura roba' treba samo u itati i ponovo pospremiti
- 2. dokument 'Automatsko uskla enje' obrisati i ponovo napraviti s istim datumom.

#### U ITAJ STVARNO STANJE

Korisnici koji koriste ru ne terminale (barcode ita e) za unos inventure, mogu podatke o stanju zaliha u itati sa diskete (diska) klikom na gumb 'U itaj stvarno stanje'. Program e automatski u itati podatke iz datoteke koja mora imati naziv INVENTURA.TXT, a ija se struktura slijede a:

| ŠIFRA MATERIJALA  | (13 mjesta) (mora odgovarati šiframa upisanim u programu)              |
|-------------------|------------------------------------------------------------------------|
| STANJE ZALIHA     | (11 mjesta ukupno, uklju uju i i decimalnu to ku za podatke koji imaju |
| decimalna mjesta) |                                                                        |

Svaki redak u datoteci mora završiti s CR + LF terminatorom

Datoteka se mora nalaziti u root direktoriju diska (diskete) s kojeg se u itava.

Ovakvu datoteku treba Vam osigurati Vaš dobavlja ru nih terminala za izradu inventure.

ISPIS FINANCIJSKE VRIJEDNOSTI

Ovim parametrom se odre uje da li e prilikom ispisa dokumenta biti ispisane samo koli ine, ili i njihove financijske vrijednosti. Za ispravan ispis financijskih vrijednosti, nužno je da je dokument spremljen prije ispisa.

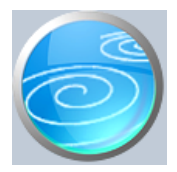

# Kalo, rasap i lom

# Verzija: 1.00

Grupa: Materijalno \*prije EU

Selektor: Skladište M

# Automatsko odre ivanje broja

Aktivno

# Opis

Dokument Kalo, rasap i lom koristi se za otpisivanje kala i loma na skladištu materiala.

Materijali se otpisuju po prosje noj cijeni.

Dokument automatski knjiži:

- materijalno
  - razdužuje kartice materijala
- financijsko
  - stornira zaduženje skladišta
  - knjiži troškove otpisa, kala i loma materijala

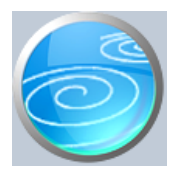

Grupa: Materijalno \*prije EU

Selektor: Ne

# Automatsko odre ivanje broja

Aktivno

## Opis

Dokument Zamjenske šifre materijala namijenjen je za unos podataka o šiframa materijala kako se one vode kod vašeg dobavlja a.

Ovi podaci su neophodni samo ako se u dokumentu Primka M koristi funkcija 'U itaj s diskete'. (detalje o ovoj funkciji vidi u dokumentu Primka M).

Nakon što upišete podatak o dobavlja u ije šifre upisujete, u tablici materijala prvo ete odabrati vlastitu šifru materijala iz svojeg šifrarnika, te uz nju upisati šifru robe koju koristi vaš dobavlja za isti materijal.

Za materijale koji imaju istu šifru koju koristi i vaš dobavlja, nije potrebno upisivati podatke o zamjenskim šiframa.

Detaljniji opis ove funkcije možete prona i u dokumentu 'Zamjenske šifre roba' (modul Osnovni podaci).

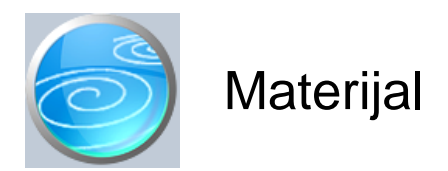

Grupa: Materijalno \*prije EU

#### Selektor: Ne

#### Automatsko odre ivanje broja

Nije aktivno

#### Opis

Materijal je dokument za unos podataka u šifarnik materijala koji su predmet materijalnog knjigovodstva.

U dokument Materijal upisuju se podaci o sirovinama potrebnim za izradu nekog proizvoda. Tako er, u šifrarniku materijala mogu biti uredski materijal (ako postoji centralno skladište uredskog materijala) i drugi materijali koji se uvaju na skladištu, a ne služe za prodaju krajnjem kupcu.

Korisnici koji koriste grupu Porez na potrošnju, u podatke o materijalu upisuju i oznaku da li se navedeni materijal uklju uje u ispis knjige šanka ili ne.

U šifranik materijala NE UNOSE se podaci o trgova koj robi niti o vlastitim proizvodima (ovi podaci se unose dokumentom Roba).

#### DODATNA ŠIFRA

U podatke o materijalima mogu e je, osim glavne šifre, upisati i dodatnu šifru materijala. Ova šifra se koristi samo za pretraživanje artikala prema dodatnoj šifri, a može se koristiti kod onih korisnika koji u ovo polje upisuju, npr. originalnu šifru materijala dobavlja a.

#### NAZIV NA STRANOM JEZIKU

Korisnici koji koriste grupu Uvoz, u podatke o materijalu mogu upisati i naziv materijala na stranom jeziku, kojeg mogu koristiti prilikom izrade narudžbenice za materijal dobavlja u iz inozemstva.

#### MINIMALNE I MAKSIMALNE ZALIHE

Korisnici koji koriste grupu Upravljanje zalihama, u podatke o materijalima upisuju još i slijede e podatke:

- šifra i naziv dobavlja a materijala
- minimalne i maksimalne zalihe na skladištu
- oznaku police (regala) na kojem se materijal nalazi

Minimalne i maksimalne zalihe, te šifre polica upisuju se za svako skladište materijala posebno (ukoliko korisnik ima više od jednog skladišta).

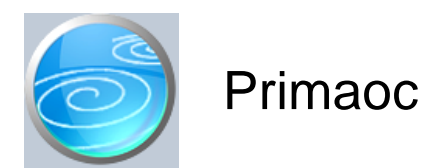

Grupa: Materijalno \*prije EU

Selektor: Ne

#### Automatsko odre ivanje broja

Aktivno

#### Opis

Primaoc je dokument za definiranje primaoca materijala sa skladišta materijala.

Primaoc može biti, na primjer:

- odjel u poduze u koji prima uredski materijal
- gradilište na koje se izdaje materijal
- pogon kojem se izdaje materijal
- proizvod za iju se proizvodnju izdaje materijal

Korisnici koji koriste financijsko knjigovodstvo, u podatke o primaocu upisuju i knjigovodstveni ra un na kojeg se knjiže troškovi materijala. Za svakog primaoca može se definirati drugi knjigovodstveni ra un.

Kod jednostavnijih proizvodnih procesa, primaoc može biti samo jedan (npr: 'Troškovi materijala' - konto '4000').

Broj primaoca i njihova razrada ovisi o potrebama poduze a i specifi nosti poslovnog procesa.

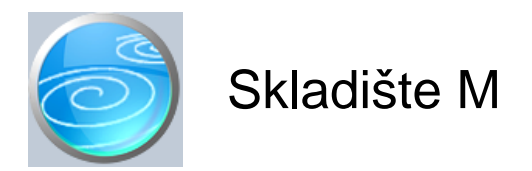

Verzija: 1.00 Grupa: Restoran \*prije EU

Selektor: Dokument je selektor

# Automatsko odre ivanje broja

Aktivno

# Opis

Dokument Skladište M služi za definiranje skladišta materijala.

Da bi mogli koristiti ostale dokumente iz grupe Materijalno, potrebno je prvo upisati podatke u dokument Skladište M.

Za svako skladište materijala u poduze u, u dokument Skladište M upisuje se po jedna stavka. Ako u poduze u postoji samo jedno skladište, tada se ovim dokumentom upisuje samo jedna stavka.

Prilikom upisa podataka o skladištu, upisuju se šifra, naziv i adresa skladišta.

Šifra skladišta odre uje se automatski, ako u polje za šifru upišete '0'.

U polje Naziv upisuje se naziv po kojem ete kasnije identificirati skladište.

U polje Adresa upisuje se adresa skladišta.

U parametrima dokumenta Skladište M upisuje se knjigovodstveni ra un skladišta, koji se koristi kod automatskog knjiženja dokumenata Primka M, Izdatnica M, Me uskladišnica M, itd....

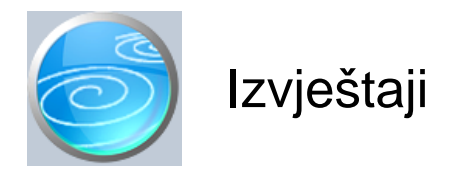

## Popis primki materijala

Popis primki materijala sa svim bitnim elementima osim artikala Selektor: SKLADIŠTE M

#### Popis izdatnica materijala

Popis izdatnica materijala s prikazom izlazne prosje ne cijene Selektor: SKLADIŠTE M

#### Popis naloga za izdavanje materijala

#### Popis povratnica materijala

Popis povratnica materijala sa svim podacima osim artikala Selektor: SKLADIŠTE M

#### Popis me uskladišnica materijala

Popis me uskladišnica materijala s prikazom bitnih podataka osim artikala Selektor: SKLADIŠTE M

#### Popis ra una M

Selektor: SKLADIŠTE M

#### Pregled ra una M po na inima pla anja

Selektor: SKLADIŠTE M

#### Dnevnik skladišta materijala

Ispis dnevnika knjiženja skladišta materijala, koli inski i financijski Selektor: SKLADIŠTE M

#### Skladišne kartice materijala

Ispis skladišnih kartica materijala, koli inski i financijski Selektor: SKLADIŠTE M

## Skladišne kartice materijala - po nazivu

Selektor: SKLADIŠTE M

#### Kartice reprodukcijskog materijala

KRM kartice su skladišne kartice materijala koje su oblikom i sadržajem prilago ene Pravilniku o porezu na dohodak, a namijenjene su za obrtnike. Selektor: SKLADIŠTE M

#### Promet skladišta materijala

Sumarni prikaz prometa skladišta materijala u zadanom intervalu Selektor: SKLADIŠTE M

# Promet skladišta materijala po nazivu

Selektor: SKLADIŠTE M

# Pregled izlaza materijala po primaocima

Selektor: SKLADIŠTE M

# Rekapitulacija izlaza materijala po primaocima

Selektor: SKLADIŠTE M

# Zalihe materijala

Selektor: SKLADIŠTE M

# Zalihe materijala - po nazivu

Selektor: SKLADIŠTE M

# Zalihe materijala po skladištima

# Zalihe materijala - sva skladišta

## Popis materijala

Popis materijala upisanih u šifrarnik

# Podaci za naljepnice - materijali

Ovaj izvještaj sadrži sve podatke iz dokumenta Materijal potrebne za izradu naljepnica za materijale. Nakon što upišete parametre izvještaja, odaberite ispis naljepnica. Na ekranu za definiranje naljepnice odaberite veli inu naljepnice a zatim polja koja želite odštampati na naljepnicama. Prije ispisa možete odabrati i broj željenih kopija. Nakon što jednom definirate izgled naljepnice, program e automatski zapamtiti vrstu i izgled naljepnice koju ste vezali uz ovaj izvještaj. Slijede i puta, kad ponovo pokrenete ispis naljepnica, podaci za ispis naljepnice e se automatski postaviti na iste vrijednosti.

# Inventurne liste materijala

#### Inventurne liste materijala - po nazivu

# Popis skladišta materijala

Popis svih skladišta materijala